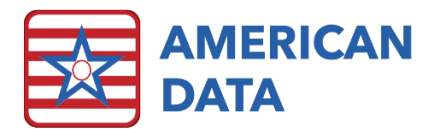

# Automatic Adjustments

# Automatic Adjustments

The automatic adjustments process can be used to make adjustments to a calculation after it has been posted, even if the period is locked and/or there are payments or adjustments posted to it. The process will adjust any posted invoices, and re-calculate/post what actually should have been calculated/posted. Automatic Adjustments reduce the risk of user error by adjusting all payer sources automatically. The Automatic Adjustments tasks will vary based on the scenarios causing the adjustments to be done. Some examples of when you might use Automatic Adjustments are:

- When a resident gets approved Medicaid and was billed Self Pay prior to being approved.
- When you bill the default RUG rate for Medicare (A) and an MDS has now been submitted.

Most payer sources have something that may affect a Self Pay bill (co-pay, liability, etc.) so after using Automatic Adjustments, you should run a Self Pay bill for the selected residents.

## **Changing Billing Information**

Prior to running the Automatic Adjustments task, you must first make sure that the new billing information has been charted. For example, make sure the appropriate payer source is now charted or the appropriate RUGs level is now charted. You should run your Requirements calendar for the adjustment period to make sure all census information is accurate.

### Prior to Using Automatic Adjustments

Double check the appropriate requirements calendars to be sure that all of your charting has been corrected. View the cash receipts screen to see what lines were out there so that you can determine what you would like to see changed. After running the auto adjustment, you will want to check the receipts screen again to verify that the correct changes occurred.

### Using Automatic Adjustments

- 1. From the Main Menu click the Adjustments button.
- 2. Click Auto Adjustments button.
- 3. Select the appropriate button based on the type of adjustment you are doing
  - a. For example you may see a button for Retro Medicaid Approval and Medicare Default RUG Adjustment.
- 4. Select name(s) to be adjusted and click **OK**.
  - a. You may select multiple names if you are adjusting the exact same periods.

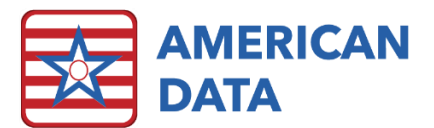

- 5. Select the **Dates** to adjust. The **To Date** must be through the last post-billed period posted. Even if only one month is affected, your Date To must go through the last month posted.
  - a. **Example**: If it is May 2013, and you have already done your May pre-bill/April post-bill and you now have someone who has gotten Medicaid Approval back to February 2013:
    - i. From Date would be 02/01/2013
    - ii. To Date would be 04/30/2013.
  - b. NOTE: Selecting the right dates is critical to the process. Once you have selected dates, you will see the invoice periods displayed on the right side of the screen showing you what will be adjusted. If you have questions as to what dates to select, please call American Data's Financial Support department prior to doing the auto-adjustment.
- 6. Select a **posting date**. This must be a date in an open period and is the date the adjustments will post to.
- 7. Click OK.
- 8. Click Yes on the message asking if you want to process all selected names.
- Click Close on the error log (if the error log states No problems). If you receive an error log which states there are errors, please print the log and contact American Data's Financial Support Department to help resolve the errors.
- 10. Click **Exit** on the calculating screen to complete the adjustment.
- 11. Billing Summary reports affected by this automatic adjustment should preview. Print and/or save a copy of these reports. Click **Close**.
- 12. Open the Receipts/Adjustments screen for the residents to be sure the adjustment process had the intended results.

Below is an example of what the Self Pay Receipts/Adjustments screen might look like once the adjustments from a Medicaid Co-Pay to Insurance Co-Pay have been made. The gray lines are invoices that were automatically adjusted.

|         | Control No. | Date Applied | Description          | Liability Adjustment | Receipt | Receivable Account | Cash   | Adjustment | Account  | Date Paid  | Service Date | Reference | Control No. |
|---------|-------------|--------------|----------------------|----------------------|---------|--------------------|--------|------------|----------|------------|--------------|-----------|-------------|
| -400.00 | 11080       | 06/01/2012   | LIABILITY            | 400.00               |         | 2-1-1150           |        |            | 2-1-0110 |            | 06/01/2012   |           | 11080       |
|         |             |              |                      |                      | 400.00  | 2-1-1150           | 400.00 |            | 2-1-0110 | 07/19/2016 | 06/01/2012   | Ck #2005  | 11080       |
|         | 11080       | 06/01/2012   | LIABILITY            | -400.00              |         | 2-1-1150           |        |            | 2-1-0110 |            | 06/01/2012   |           | 11080       |
| -400.00 | 11786       | 03/01/2013   | LIABILITY            | 400.00               |         | 2-1-1150           |        |            | 2-1-0110 |            | 03/01/2013   |           | 11786       |
|         |             |              |                      |                      | 400.00  | 2-1-1150           | 400.00 |            | 2-1-0110 | 07/19/2016 | 03/01/2013   | Check#142 | 11786       |
|         | 11786       | 03/01/2013   | LIABILITY            | -400.00              |         | 2-1-1150           |        |            | 2-1-0110 |            | 03/01/2013   |           | 11786       |
| -400.00 | 17096       | 04/01/2012   | Adjustment LIABILITY | -400.00              |         | 2-1-1150           |        |            | 2-1-0110 |            | 04/01/2012   |           | 17096       |
| -400.00 | 17097       | 05/01/2012   | Adjustment LIABILITY | -400.00              |         | 2-1-1150           |        |            | 2-1-0110 |            | 05/01/2012   |           | 17097       |

## Self Pay Bills

The adjustments to a resident's account will be reflected on the next statement that is generated. We recommend running the Self Pay Bill after verifying the cash receipts screen looks accurate and that the adjustment process was successful.

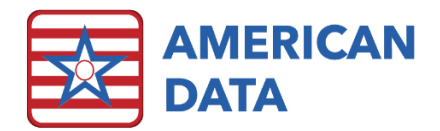

#### Journals

When doing auto-adjustments, we must not affect locked periods. Auto-adjustments are posted into the period that you select on the Auto-Adjustment Control screen for any periods that have already been locked.

When an invoice is active in the journals, there are no colored squares to the left of the lines. Once an invoice has been auto-adjusted, you will see orange squares next to all lines related to the auto-adjusted invoice. You will see one set of orange squares for the original invoice that was posted and a second set of orange squares for all the same lines with the opposite sign. If the original invoice debited an account, you will see an offsetting orange line crediting that same account for the same amount.

**EXAMPLE:** In the picture below, invoice 18535 for Michael Charles was auto-adjusted. The top box is the original invoice lines, which are now tagged with orange squares. The second box contains the transactions with the opposite transactions of the original invoice. They are also tagged with orange squares and contain the same invoice Number. The last box is the new invoice that was created by the process. (In this particular example, there was not change to the Revenue/Receivable for Medicaid.)

| Image: State - ECS *     Toolbar     Eave - Main Menu (SNF/AUU)     View Journals 12 |          |                      |                                      |                                                                |                                                                                                    |                          |                    |                    |                |             |              |                      |                      |       |         |          |         |            |         |   |
|--------------------------------------------------------------------------------------|----------|----------------------|--------------------------------------|----------------------------------------------------------------|----------------------------------------------------------------------------------------------------|--------------------------|--------------------|--------------------|----------------|-------------|--------------|----------------------|----------------------|-------|---------|----------|---------|------------|---------|---|
| Hide                                                                                 | asy      | Setup                | ID                                   | Write Automatic Sci                                            | hedule Viev                                                                                                    | Graphs                   | Reports            | Calendar           | View           | Calculate   | Receipts     | Aging Le             | dger 🛛               | hecks | Banking | Journals | Forms   | Electronic | Reports |   |
| Sort 1 Control No.<br>Sort 2 Transaction<br>Sort 3                                   | Date     | ✓ Total ✓ Pri ✓ Last | Amount F<br>int Best Fit<br>Month Ac | Posted  Interface(s) Se Coount Totals                          | cold) Selected  Cliginal of reversal  Reversal  Reversal  Cliginal  Adjusted  Cliginal  Cliginal  Cligina |                          |                    |                    |                |             |              |                      |                      |       |         |          |         |            |         |   |
| Posting Date                                                                         | Account  | Amou                 | nt Posted                            | Description                                                    | Document Type                                                                                                    | Transaction Date         | Last Name          | First Name         | Middle Initial | Control No. | Service Date | Payer Source         | Client ID            |       |         |          |         |            |         |   |
| 11/30/2016<br>11/30/2016                                                             | 2-1-1200 | 600.00               | -600.00                              | Private Room Surcharge: 103-1<br>Private Room Surcharge: 103-1 | C                                                                                                    | 12/05/2016               | Charles<br>Charles | Michael<br>Michael |                | 18429       | 11/30/2016   |                      | 10350015<br>10350015 |       |         |          |         |            |         | _ |
| = 11/30/2016                                                                         | 2,1,4201 | 0.00                 |                                      | Private Boon Surcharder 103-1                                  |                                                                                                    |                          |                    |                    |                |             |              |                      |                      |       |         |          |         |            |         |   |
| 1110012010                                                                           | 214201   | 0.00                 |                                      |                                                                | -                                                                                                    |                          |                    |                    |                |             |              |                      |                      |       |         |          |         |            |         |   |
| 11/30/2016                                                                           | 2-1-1200 |                      | -600.00                              | Reverse \$Pre Bill Surcharge<br>Private Boom Surcharge: 103-1  | C                                                                                                    | 12/05/2016               | Charles            | Michael            |                | 18467       | 11/30/2016   | Hospice Self Pay     | 10350015             |       |         |          |         |            |         |   |
| 11/30/2016                                                                           | 2-1-1200 | 600.00               |                                      | Private Room Surcharge: 103-1                                  | C                                                                                                    | 12/05/2016               | Charles            | Michael            |                | 18467       | 11/30/2016   |                      | 10350015             |       |         |          |         |            |         |   |
| 12/31/2016                                                                           | 2-1-4201 |                      | -620.00                              | Private Room Surcharge: 103-1                                  | C                                                                                                    | 12/05/2016               | Charles            | Michael            |                | 18467       | 12/31/2016   |                      | 10350015             |       |         |          |         |            |         | _ |
| 12/31/2016                                                                           | 2-1-1200 | 620.00               |                                      | Private Room Surcharge: 103-1                                  | C                                                                                                    | 12/05/2016               | Charles            | Michael            |                | 18467       | 12/31/2016   | Manajara Calil Dav   | 10350015             |       |         |          |         |            |         | _ |
| 11/30/2016                                                                           | 211-4201 | 600.00               |                                      | Heverse \$Pre Bill Surcharge                                   | L                                                                                                    | 12/05/2016               | Unaties            | Michael            |                | 18467       | 11/30/2016   | Hospice Ser Pay      | 10350015             |       |         |          |         |            |         |   |
| **************************************                                               | 2-1-4201 | 0.00                 |                                      | Reverse \$Pre Bill Surcharge                                   |                                                                                                    |                          |                    |                    |                |             |              |                      |                      | -     |         |          |         |            |         |   |
| 11/30/2016                                                                           | 2-1-4191 | 3150.00              |                                      | Medicaid Contract Adjustment (Room)                            | C                                                                                                    | 12/12/2016               | Charles            | Michael            |                | 18535       | 11/30/2016   | Medicaid             | 10350015             |       |         |          |         |            |         |   |
| 11/01/2016                                                                           | 2-1-1100 | 1750.00              |                                      | Medicaid Receivable                                            | C                                                                                                    | 12/12/2016               | Charles            | Michael            |                | 18535       | 11/30/2016   | Medicaid             | 10350015             |       |         |          |         |            |         | _ |
| 11/01/2016                                                                           | 2-1-1150 | 500.00               | -5400.00                             | Post Bill Liability<br>Medicaid Room Charges                   | C                                                                                                    | 12/12/2016               | Charles            | Michael            |                | 18535       | 11/01/2016   | Self Pay<br>Medicaid | 10350015             |       |         |          |         |            |         |   |
| = 11/30/2016                                                                         | 2-1-4101 | 0.00                 |                                      | Medicaid Room Charges                                          |                                                                                                    |                          |                    |                    |                |             |              |                      |                      |       |         |          |         |            |         |   |
| 11/01/2016                                                                           | 2-1-1100 |                      | -1750.00                             | Medicaid Receivable                                            | С                                                                                                    | 01/31/2017               | Charles            | Michael            |                | 18535       | 11/30/2016   | Medicaid             | -10350015            | .00   |         |          |         |            |         |   |
| 11/30/2016                                                                           | 2-1-4101 | 5400.00              |                                      | Medicaid Room Charges                                          | С                                                                                                    | 01/31/2017               | Charles            | Michael            |                | 18535       | 11/30/2016   | Medicaid             | -10350015            | .00   |         |          |         |            |         | _ |
| 11/01/2016                                                                           | 2-1-4191 |                      | -3150.00                             | Post Bill Liability                                            | C                                                                                                    | 01/31/2017               | Charles            | Michael            |                | 18535       | 11/30/2016   | Medicaid<br>Self Pay | -10350015            | 100   |         |          |         |            |         |   |
| ~ 11/01/2016                                                                         | 2-1-1150 | 0.00                 |                                      | Post Bill Liability                                            |                                                                                                    |                          |                    |                    |                |             |              |                      |                      |       |         |          |         |            |         |   |
| 11/30/2016                                                                           | 2-1-4191 | 3150.00              |                                      | Medicaid Contract Adjustment (Room)                            | С                                                                                                    | 01/31/2017               | Charles            | Michael            |                | 18610       | 11/30/2016   | Medicaid             | 10350015             |       |         |          |         |            |         |   |
| 11/01/2016                                                                           | 2-1-1150 | 500.00               |                                      | Post Bill Liability                                            | C                                                                                                    | 01/31/2017               | Charles            | Michael            |                | 18610       | 11/01/2016   | Self Pay             | 10350015             |       |         |          |         |            |         |   |
| 11/01/2016                                                                           | 2-1-1100 | 1750.00              | -5400.00                             | Medicaid Receivable<br>Medicaid Boom Charges                   | C                                                                                                    | 01/31/2017<br>01/31/2017 | Charles<br>Charles | Michael            |                | 18610       | 11/30/2016   | Medicaid             | 10350015             |       |         |          |         |            |         |   |
| × 11/20/2016                                                                         | 21.4101  | 0.00                 |                                      | Madavid Para Channe                                            | -                                                                                                    |                          |                    |                    |                |             |              |                      |                      | _     |         |          |         |            |         |   |
| 11/30/2016                                                                           | 2/1/4101 | 0.00                 |                                      | medicald Houlin charges                                        |                                                                                                    |                          |                    |                    |                |             |              |                      |                      |       |         |          |         |            |         |   |
| *** Grand Total                                                                      |          |                      | 0.00                                 |                                                                |                                                                                                    |                          |                    |                    |                |             |              |                      |                      |       |         |          |         |            |         | _ |
|                                                                                      |          |                      |                                      |                                                                |                                                                                                    |                          |                    |                    |                |             |              |                      |                      |       |         |          |         |            |         |   |
|                                                                                      |          |                      |                                      |                                                                |                                                                                                    |                          |                    |                    |                |             |              |                      |                      |       |         |          |         |            |         | _ |
|                                                                                      |          |                      |                                      |                                                                |                                                                                                    |                          |                    |                    |                |             |              |                      |                      |       |         |          |         |            |         |   |
|                                                                                      |          |                      |                                      |                                                                |                                                                                                    |                          |                    |                    |                |             |              |                      |                      |       |         |          |         |            |         |   |
|                                                                                      |          |                      |                                      |                                                                |                                                                                                    |                          |                    |                    |                |             |              |                      |                      |       |         |          |         |            |         | _ |
| Export Displaye                                                                      | d Data   | Export Al            | IJournals                            | User: Date:                                                    | 1_1                                                                                                    |                          |                    |                    |                |             |              |                      |                      |       |         |          | Control | Print      | Close   |   |
|                                                                                      | 2 McDo   | nald, Kara M         | 9:30 AN                              | A Development-Test                                             |                                                                                                    |                          |                    |                    |                |             |              |                      |                      |       |         |          |         |            |         | = |

#### Please Note

If the Automatic Adjustment process didn't give you the results you were expecting, please do not re-run the process. Contact American Data's Financial Support Department for assistance.